## 8. Sauvegarder tout ou partie d'un cours

Il est possible à tout moment de *sauvegarder* tout ou partie d'un cours pour pouvoir en garder une copie de secours personnelle ou pour le partager avec un collègue.

Depuis la page d'un cours, cliquez sur la *roue crantée* et choisissez l'option *Sauvegarde*.

|                  | 1                                                                  |                                                                           |
|------------------|--------------------------------------------------------------------|---------------------------------------------------------------------------|
|                  | 2021_1C2_Informatique                                              | e 🍡                                                                       |
|                  | Accueil / Mes court / 2021_1C2_Informatique                        | <ul> <li>Paramètres</li> <li>Achèvement de cours</li> </ul>               |
|                  | Sovez les hienvenus sur cette pare Moorle, un                      | <ul> <li>▼ Filtres</li> <li>◆ Configuration du carnet de notes</li> </ul> |
|                  |                                                                    | Sauvegarde     Restauration                                               |
|                  | 1. Réglages initiaux > 2. Règlages du schèma de sauvegar           | arde ► 3. Confirmation ► 4. Effectuer la sauvegarde ► 5. Terminé          |
|                  | Réglages de la sauvegarde                                          |                                                                           |
|                  |                                                                    | IMS Common Cartridge 1.1                                                  |
|                  | Inclure les utilisateurs inscrits                                  | × 🔒                                                                       |
|                  | Anonymiser les informations des utilisateurs                       | × A                                                                       |
|                  |                                                                    | Inclure les attributions de rôles                                         |
|                  |                                                                    | Inclure les activités et ressources                                       |
| Précisez les inf | ormations que vous souhait                                         | itez Inclure les blocs                                                    |
| sauvegarder; e   | en cas de doute, gardez les                                        | Inclure les fichiers                                                      |
| options cochée   | es par défaut.                                                     | Inclure les filtres                                                       |
| Si vous souhait  | ez <b>choisir</b> les sections ou                                  | Inclure les commentaires                                                  |
| activités à sauv | vegarder, cliquez sur <i>suivant</i>                               | nt.                                                                       |
| <b>c.</b>        |                                                                    | Inclure les événements du calendrier                                      |
| SI vous souhait  | ez sauvegarder <b>tout le cou</b><br>nière étane let sautez l'étar | JTS, Inclure les données détaillées d'achèvement d'activité               |
|                  |                                                                    | ipe Vinclure les journaux du cours                                        |
| sulvante de ce   | tutoriel).                                                         | Incluse les historiques des notes                                         |
|                  |                                                                    | ☑ Inclure là nanque de questions                                          |
|                  |                                                                    | Inclure les grouves et groupements                                        |
|                  |                                                                    | Inclure les compéte res                                                   |
|                  |                                                                    | Inclure les champs personalisés                                           |
|                  |                                                                    | Inclure le contenu de la banqui de contenus                               |
|                  |                                                                    | Passer à la dernière étape Annulà Suivant                                 |

| Sélectionner<br>Tout / Aucun (Afficher les types d'options)                     | Sélectionner<br>Tout / Aucun                                                                                           |                                |  |  |
|---------------------------------------------------------------------------------|----------------------------------------------------------------------------------------------------|--------------------------------|--|--|
| Bienvenue                                                                       | Données utilisateur                                                                                                    |                                |  |  |
|                                                                                 | 0.                                                                                                    |                                |  |  |
| Forum de discussion                                                             | 0.                                                                                                    |                                |  |  |
| 1. Accueil     Règlement salles info                                            | Le cas échéant, sélectionnez les sections,<br>activités et ressources à sauvegarder et<br>cliquez sur <i>Suivant</i> . |                                |  |  |
| <ul> <li>2. Système d'exploitation et<br/>environnement informatique</li> </ul> | Sur la page suivante c<br>sauvegarde.                                                                                  | liquez sur <i>Effectuer la</i> |  |  |
| Lien vers la présentation Prezi                                                 |                                                                                                    |                                |  |  |
| Z Exercice Photo de profil                                                      | - ·                                                                                                    |                                |  |  |
| 🖸 Quizz                                                                         | <b>-</b>                                                                                                    |                                |  |  |
| Exercice 1 - Finder et classement                                               |                                                                                                    |                                |  |  |

## Si tout s'est bien passé, cliquez sur Continuer.

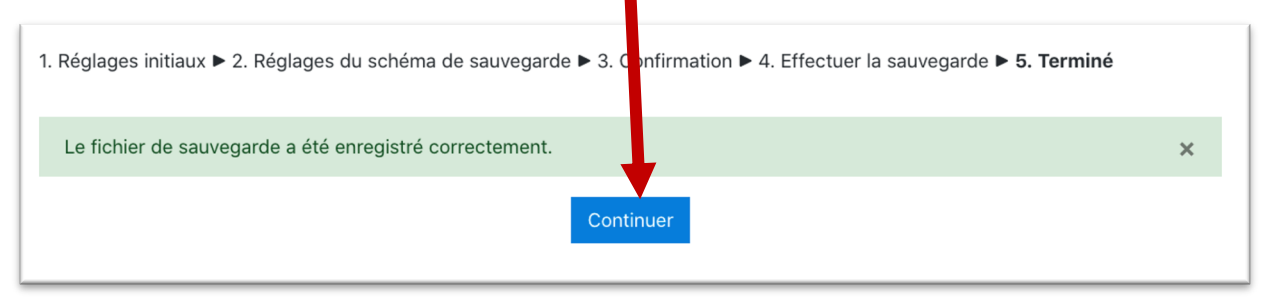

## Une fois la sauvegarde terminée, vous arrivez sur la page Restaurer le cours.

| Accueil / Mes cours / 2021_1C2_Ir                                                                                                    | UIS<br>nformatique / Restar                                                                    | uration                                                         |                                                              |                          |                             |                              |  |
|----------------------------------------------------------------------------------------------------|------------------------------------------------------------------------------------------------|-----------------------------------------------------------------|--------------------------------------------------------------|--------------------------|-----------------------------|------------------------------|--|
| Importer un fichier o                                                                                                    | de sauvega                                                                                     | rde                                                             |                                                              |                          |                             |                              |  |
| Fichiers 0                                                                                                    | Choisir un fichi                                                                               | Choisir un fichier Taille maximale des nouveaux fichiers : 50Mo |                                                              |                          |                             |                              |  |
|                                                                                                    |                                                                                                | Vous                                                            | pouvez glisser des ficl                                      | niers ici pour           | les ajouter.                |                              |  |
| Ce formulaire comprend des champ<br>Zone de sauvegard                                                                                                    | Restauration<br>os requis, marqués (<br>e de cours)                                            | ).<br>2                                                         |                                                              |                          |                             |                              |  |
| Ce formulaire comprend des champ<br>Zone de sauvegard<br>Nom de fichier                                                                                                    | Restauration<br>os requis, marqués (<br>le de cours)<br>Heure                                  | 2<br>Taille                                                     | Télécharger                                                  |                          | Restauration                | 1                            |  |
| Ce formulaire comprend des champ<br>Zone de sauvegard<br>Nom de fichier<br>Gérer les fichiers de sauvegarde<br>Zone de sauvegard                                                                            | Restauration<br>os requis, marqués (<br>le de cours)<br>Heure                                  | ?<br>Taille                                                     | Télécharger                                                  |                          | Restauration                | 1                            |  |
| Ce formulaire comprend des champ<br>Zone de sauvegard<br>Nom de fichier<br>Gérer les fichiers de sauvegarde<br>Zone de sauvegard<br>Nom de fichier                                                          | Restauration<br>os requis, marqués (<br>le de COURS<br>Heure                                   | Taille                                                          | Télécharger<br>Heure                                         | Taille                   | Restauration                | Restauration                 |  |
| Ce formulaire comprend des champ<br>Zone de sauvegard<br>Nom de fichier<br>Gérer les fichiers de sauvegarde<br>Zone de sauvegard<br>Nom de fichier<br>sauvegarde-moodle2-course-261<br>20210611-1539-nu.mbz | Restauration<br>os requis, marqués<br>le de cours<br>Heure<br>le privée<br>-2021_1c2_informati | Taille                                                          | Télécharger<br>A<br>Heure<br>vendredi 11 juin<br>2021, 15:48 | <b>Taille</b><br>110.7Mo | Restauration<br>Télécharger | Restauration<br>Restauration |  |

Dans la *Zone de sauvegarde privée*, vous retrouvez le fichier qui contient votre sauvegarde. Téléchargez-le sur votre ordinateur et enregistrez-le sur votre ordinateur.

Afin de libérer l'espace sur le serveur d'hébergement de Moodle, veuillez supprimer ce fichier de cette zone de sauvegarde : cliquez sur *Gérer les fichiers de sauvegarde*.

•

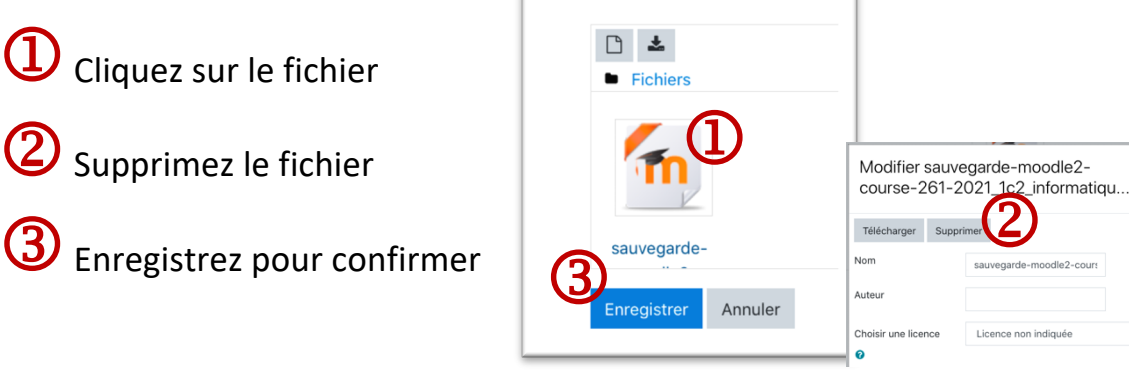